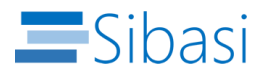

## **Asset Management Application Support Document**

#### Overview

The Asset Management Application, built with **Power Apps** and **SharePoint**, provides a centralized and secure platform for managing assets throughout their lifecycle. This support document covers the application's key features, user roles, and guidance on common tasks, helping users effectively track, assign, maintain, and dispose of assets within the organization.

### Table of Contents

### 1. Application Features

- o Central Asset List
- Asset Assignment Tracking
- Vendor Information
- Reports and Insights
- Automated Workflows
- Secure Access Control
- Action History

### 2. User Roles & Permissions

- $\circ$  Admin
- o Manager
- o Employee

### 3. Getting Started

- Accessing the Application
- o Overview of the User Interface

### 4. How to Use Key Features

- Registering a New Asset
- Updating Asset Information
- Assigning Assets
- Managing Vendor Information

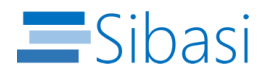

- Generating Reports
- Automating Workflows
- Viewing Action History
- 5. **FAQs**
- 6. Support Contact Information

### **1. Application Features**

#### **Central Asset List**

The Central Asset List that holds detailed records of each asset, including:

- Asset Type: Categorizes the asset (e.g., Furniture, IT).
- **Condition**: Tracks the current state of the asset.
- Purchase Date: Documents when the asset was acquired.
- Location: Specifies where the asset is located within the organization.

| $\odot$ |                  |                |                       | Assets List         |           |           |
|---------|------------------|----------------|-----------------------|---------------------|-----------|-----------|
|         | Ö                |                |                       |                     |           | Add Asset |
| ŵ       | Status Available | $\sim$         | Category IT Equipment | ✓ Search Asset №    | Name      | ٩         |
| ₽       | Asset Image      | Asset Name     | Asset Category        | Vendor Name         | Status    | Action    |
|         |                  | Printer        | IT Equipment          | TechWorld Solutions | Available | / View    |
| 1       |                  | Laptop         | IT Equipment          | TechWorld Solutions | Available | View      |
| Ħ       |                  | Monitor        | IT Equipment          | TechWorld Solutions | Available | View      |
| ŝ       | 2                | Samsung Tablet | IT Equipment          | TechWorld Solutions | Available | / View    |
|         |                  |                |                       |                     |           |           |
|         |                  |                |                       |                     |           |           |
|         |                  |                |                       |                     |           |           |
|         |                  |                |                       |                     |           |           |

This feature provides a quick and organized way to locate and manage assets.

### **Asset Assignment Tracking**

Assign assets to specific employees, offering transparency over who is responsible for each asset. Key details include:

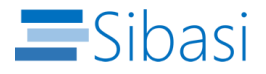

• **Real-Time Assignments**: Updates the status as assets are assigned or reassigned

| $\langle$  |                | Арр                         | roval Requests   |            |
|------------|----------------|-----------------------------|------------------|------------|
|            | Status All     | Asset Name                  | ×                | Ű          |
| 命          |                | TV                          |                  |            |
|            | TOTAL REQUESTS | Requester Comment           |                  | ) DECLINED |
| ₽          | 4              | TV Needed at the board room |                  | 0          |
|            |                |                             |                  |            |
| ľ          | Asset Name     | Asset Category              | Assign to        | Action     |
|            | Laptop         | IT Equipment                | Field Assessor   | Action     |
| Ħ          |                | Asset Type                  | Available Assets |            |
|            | Phone          | Shared 🗸                    | TV - 022         | Action     |
| <u>برب</u> | Printer        | Expected Return Date        |                  | Action     |
| 5X7        |                |                             |                  | Action 0   |
|            | TV             | Approver Comments           |                  | Action     |
|            |                |                             |                  |            |
|            |                |                             |                  |            |
|            |                |                             |                  |            |
|            |                |                             | Assign Decline   |            |
|            |                |                             |                  |            |

• Accountability: Helps track responsibility for assets, minimizing risk of loss.

### **Vendor Information**

The application allows storage and management of vendor information to streamline relationships and contract tracking, including:

| Administerings                                                                                                    |  |
|----------------------------------------------------------------------------------------------------|--|
| Add Location     Vendor Name   Add Location     Email Address   Vendor Contact Person   Phone Number   Phone Number     Add |  |

• Contact Details: Vendor phone, email, and address.

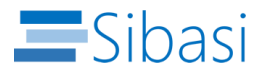

## **Reports and Insights**

Generate insights and visual reports on asset usage, condition, maintenance, and availability:

- Asset Performance: Usage and depreciation reports.
- Maintenance History: Track maintenance costs and trends.
- Asset Availability: View which assets are currently available or in use.

| <b>S</b> | ibasi                                         |                                                                           |                                           |                                 |           |
|----------|-----------------------------------------------|---------------------------------------------------------------------------|-------------------------------------------|---------------------------------|-----------|
| ŵ        | 🕎 TOTAL ASSETS                                | NET ASSET VALUE \$ 135,000                                                | REQUESTS                                  | ASSETS DUE                      |           |
| ₽        | ASSINGED: 3<br>AVAILABLE: 2<br>MAINTENANCE: 1 | ASSET COST: \$ 146,000<br>DEPRECIATION: \$ 21,500                         | COMPLETED: 3<br>PENDING: 1<br>DECLINED: 0 | OVER DUE: 0<br>DUE TO RETURN: 0 |           |
| u<br>F   | ASSETS DETAILS<br>Asset Name                  | Asset-Category Current Status                                             | ASSETS REQUESTS<br>Title                  | Request Date Reque              | st Status |
|          | Mac Book - 009 - 009                          | IT Equipment Assigned                                                     | Laptop                                    | 11/9/2024 Approv                | ed<br>ed  |
| ŝ        | Printer - 001                                 | IT Equipment Assigned                                                     | Printer                                   | 11/9/2024 Approv                | ed        |
|          | Tablet - 9011<br>Printer - 019<br>TV - 022    | IT Equipment Assigned<br>IT Equipment Available<br>IT Equipment Available | τv                                        | 11/9/2024 Pendin                | g         |
|          | Monitor - 007                                 | IT Equipment Under Maintenance                                            |                                           |                                 | View All  |

### Automated Workflows

Automate tasks with **Power Automate** integration to streamline processes, such as:

- Approvals: Asset disposal or transfer requests.
- Maintenance Scheduling: Automated notifications for maintenance needs.
- Service Request Routing: Automatically assigns requests to the appropriate team or individual.

### Secure Access Control

Role-based access ensures that only authorized personnel can view or edit asset data, protecting sensitive information:

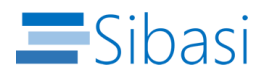

• Admin Access: Full control of all features.

| <b>E</b> S | ibasi                |                                  |                 |                             |
|------------|----------------------|----------------------------------|-----------------|-----------------------------|
|            |                      |                                  |                 |                             |
|            |                      | NET ASSET VALUE                  | REQUESTS        | ASSETS DUE                  |
|            | 7                    | \$ 135,000                       | 4               | 0                           |
| FP         | ASSINGED: 3          |                                  | COMPLETED: 3    |                             |
|            | AVAILABLE: 2         | ASSET COST: \$ 146,000           | PENDING: 1      | OVER DUE: 0                 |
| цця,       | MAINTENANCE: 1       | DEPRECIATION: \$21,500           | DECLINED: 0     | DUE TO RETURN: 0            |
| Ľ          | ASSETS DETAILS       |                                  | ASSETS REQUESTS |                             |
| рец.       | Asset Name           | Asset-Category Current Status    | Title           | Request Date Request Status |
|            | Mac Book - 009 - 009 | IT Equipment Assigned            | Laptop          | 11/9/2024 Approved          |
| .1971      | Laptop - 0012        | IT Equipment Reservation request | Phone           | 11/9/2024 Approved          |
| દુ્રુ      | Printer - 001        | IT Equipment Assigned            | Printer         | 11/9/2024 Approved          |
|            | Tablet - 9011        | IT Equipment Assigned            | TV              | 11/9/2024 Pending           |
|            | Printer - 019        | IT Equipment Available           |                 |                             |
|            | TV - 022             | IT Equipment Available           |                 |                             |
|            | Monitor - 007        | IT Equipment Under Maintenance   |                 |                             |
|            |                      |                                  |                 |                             |
|            |                      | View All                         |                 | View All                    |
|            |                      |                                  |                 |                             |

• Manager Access: Access to request.

| Sibasi             |                  | Requests       |          |            |            |
|--------------------|------------------|----------------|----------|------------|------------|
| Status All         | Search Asset Nam | e Q            |          |            | Ö          |
| <br>TOTAL REQUESTS |                  |                |          | Ø DECLINED |            |
| 4                  | 2                | 1              |          | 1          |            |
| Asset Name         | Asset Category   | Requested by   | Status   | Action     |            |
| Laptop             | IT Equipment     | Field Assessor | Approved | Action     | $\odot$    |
| Phone              | IT Equipment     | Field Assessor | Declined | Action     | $\bigcirc$ |
| Printer            | IT Equipment     | Field Assessor | Approved | Action     | $\bigcirc$ |
| TV                 | IT Equipment     | Field Assessor | Pending  | Action     |            |
|                    |                  |                |          |            |            |
|                    |                  |                |          |            |            |
|                    |                  |                |          |            |            |

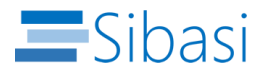

• Employee Access: Limited view and request access.

| S      | ibasi              |               | Da             | ashboard                         |                                                  |                                                         |
|--------|--------------------|---------------|----------------|----------------------------------|--------------------------------------------------|---------------------------------------------------------|
|        |                    |               |                |                                  |                                                  |                                                         |
|        | TOTAL ASSETS       | R             | EQUESTS        | ASSETS DUE                       | RESERV                                           | ATIONS                                                  |
| W      | 1                  | 4             |                | 0                                | 1                                                |                                                         |
|        | DEDICATED: 0       | APPRC         | VED: 2         | OVER DUE : 0                     | APPROVED :                                       | 1                                                       |
|        | SHARED : 0         | PENDI         | NG: 1          | DUE TO RETURN : 0                | PENDING :                                        | 0                                                       |
| $\sim$ |                    | DECLI         | NED: 1         |                                  | DECLINED :                                       | 0                                                       |
| ~      |                    |               |                |                                  |                                                  |                                                         |
| ==     | MY ASSETS<br>Title | Assigned Date | Asset Category | MYREQUESTS                       | Request Date                                     | Request Status                                          |
| ==     |                    |               |                |                                  |                                                  |                                                         |
|        | Printer            | 11/9/2024     | IT Equipment   | Laptop                           | 11/9/2024                                        | Approved                                                |
| щ      | Printer            | 11/9/2024     | IT Equipment   | Laptop<br>Phone                  | 11/9/2024<br>11/9/2024                           | Approved<br>Declined                                    |
| Ë      | Printer            | 11/9/2024     | IT Equipment   | Laptop<br>Phone<br>Printer       | 11/9/2024<br>11/9/2024<br>11/9/2024              | Approved<br>Declined<br>Approved                        |
| Ħ      | Printer            | 11/9/2024     | IT Equipment   | Laptop<br>Phone<br>Printer<br>TV | 11/9/2024<br>11/9/2024<br>11/9/2024<br>11/9/2024 | Approved<br>Declined<br>Approved<br>Pending             |
| Ħ      | Printer            | 11/9/2024     | IT Equipment   | Laptop<br>Phone<br>Printer<br>TV | 11/9/2024<br>11/9/2024<br>11/9/2024<br>11/9/2024 | Approved<br>Declined<br>Approved<br>Pending             |
| Ħ      | Printer            | 11/9/2024     | IT Equipment   | Laptop<br>Phone<br>Printer<br>TV | 11/9/2024<br>11/9/2024<br>11/9/2024<br>11/9/2024 | Approved<br>Declined<br>Approved<br>Pending             |
|        | Printer            | 11/9/2024     | IT Equipment   | Laptop<br>Phone<br>Printer<br>TV | 11/9/2024<br>11/9/2024<br>11/9/2024<br>11/9/2024 | Approved<br>Declined<br>Approved<br>Pending             |
| Ë      | Printer            | 11/9/2024     | IT Equipment   | Laptop<br>Phone<br>Printer<br>TV | 11/9/2024<br>11/9/2024<br>11/9/2024<br>11/9/2024 | Approved<br>Declined<br>Approved<br>Pending<br>View All |

# **Action History**

All actions taken in the application, such as asset assignments or modifications, are logged in the **Action History** for accountability and transparency.

| $\otimes$            |                   |                     | Assets Details        |                       |                     |
|----------------------|-------------------|---------------------|-----------------------|-----------------------|---------------------|
| Ö                    |                   |                     | Check out Maintenance | Dispose Asset         | Print Asset details |
| ASSET DETAILS        |                   | ASSET HISTORY TABLE |                       |                       |                     |
| ASSET IMAGE          |                   | ACTIONER            | ACTION DATE           | ACTION STATUS         | CURRENT USER        |
| a Million            |                   | Rebecca Anyangu     | 11/10/2024            | Created               |                     |
|                      |                   | Rebecca Anyangu     | 11/10/2024            | Maintenance Initiated |                     |
| 1                    |                   |                     |                       |                       |                     |
|                      |                   |                     |                       |                       |                     |
| ASSET NAME           | Monitor - 007     |                     |                       |                       |                     |
| CATEGORY             | IT Equipment      |                     |                       |                       |                     |
| MODEL                | нр                |                     |                       |                       |                     |
| PURCHASE DATE        | 11/10/2024        |                     |                       |                       |                     |
| PURCHASE PRICE       | 7000              |                     |                       |                       |                     |
| VENDOR NAME          | OfficeSupplies Co |                     |                       |                       |                     |
| SERIAL NUMBER        | 007               |                     |                       |                       |                     |
| WARRANTY EXPIRY DATE | 11/10/2026        |                     |                       |                       |                     |
| CURRENT VALUE        | 0                 |                     |                       |                       |                     |
| DEPRECIATION VALUE   | 0                 |                     |                       |                       |                     |
| STATUS               | Under Maintenance |                     |                       |                       |                     |
|                      |                   |                     |                       |                       |                     |
|                      |                   |                     |                       |                       |                     |

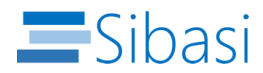

## 2. User Roles & Permissions

### Admin

- Full access to all application features.
- Ability to add, update, and delete asset records.
- Manages user roles and permissions.
- Access to reports and vendor information.
- Can submit maintenance requests and assign assets
- Can approve asset reservation

#### Manager

• Can view and approve assets requests.

#### Employee

- Limited access to view asset information.
- Can request asset assignments and view assigned assets.
- Cannot modify or delete asset records.

## 3. Getting Started

### Accessing the Application

- 1. Log in with your organizational credentials.
- 2. Ensure you have the appropriate permissions based on your role (Admin, Manager, Employee).

### **User Interface Overview**

The application interface is organized into modules, including:

- **Dashboard**: A quick overview of total assets, assignments, and pending tasks.
- Assets: List view of all registered assets with filter and search options.
- **Reports**: Access various reports and insights on asset utilization and maintenance.
- **Workflows**: Automated processes for approvals, maintenance, and asset requests.

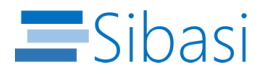

## 4. How to Use Key Features

## **Registering a New Asset**

- 1. Go to Assets > Add New Asset.
- 2. Fill in required fields (asset type, purchase date, serial number, etc.).
- 3. Click **Save** to register the asset.

|                                | Add Asset                     |
|--------------------------------|-------------------------------|
| Asset Details                  | Vendor Details Depreciation   |
| Asset Details                  |                               |
| * Title                        | * Serial Number               |
| * Model                        | * Asset-Category IT Equipment |
| * Asset Location Offsite       | * Asset of type:<br>Laptop    |
| * Asset Access type Asset Type | Warranty<br>No                |
| * Asset Group                  | ~                             |
|                                |                               |

## **Updating Asset Information**

- 1. Navigate to **Assets** and select the asset to update.
- 2. Click Edit and modify fields as needed (e.g., condition, location).
- 3. Save changes to update the asset record.

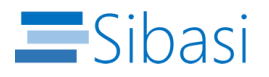

| $\Diamond$ |                             |               | Add Asset                        |              |
|------------|-----------------------------|---------------|----------------------------------|--------------|
|            |                             | Asset Details | Vendor Details                   | Depreciation |
|            | Asset Details               |               |                                  |              |
|            | * Title                     |               | * Serial Number                  |              |
|            | * Model                     |               | * Asset-Category<br>IT Equipment | $\sim$       |
|            | * Asset Location<br>Offsite |               | * Asset of type:<br>Laptop       | ~            |
|            | * Asset Access type         |               | Warranty                         |              |
|            | Asset Type                  |               | V No                             |              |
|            | * Asset Group               |               | ~                                |              |
|            |                             |               |                                  |              |

# **Creating a new Asset request**

- 1. Go to **Assets > Request**.
- 2. Select the type of asset and enter comments (model of the asset or any specification).
- 3. Click **Submit** to request the asset.

|  | in Equipin | Asset Name | ×            |  |
|--|------------|------------|--------------|--|
|  | Asset N    | Laptop     | $\mathbf{v}$ |  |
|  | Laptop     |            |              |  |
|  | Printer    | Comments   |              |  |
|  | TV - 022   |            |              |  |
|  |            |            |              |  |
|  |            |            |              |  |
|  |            |            |              |  |
|  |            | S          | ubmit        |  |

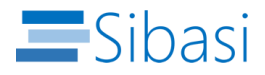

# **Assigning Assets**

- 1. Go to Approval request and select Request.
- 2. Choose the asset and assign it to an employee.
- 3. Set a due date if the asset is being borrowed and confirm the assignment.

| Status All     | Asset Name         | Ű          |
|----------------|--------------------|------------|
| TOTAL REQUESTS |                    | ) DECLINED |
| 4              | Requester          | 0          |
|                | FA@sibasi.ltd      |            |
| Asset Name     | Requester Comments | Action     |
| Laptop         | l need a laptop    | Action     |
| Phone          |                    | Action     |
| Printer        | Approver Comments  | Action     |
| TV             | Approved           | Action     |
|                |                    |            |
|                | Approve Decline    |            |
|                |                    |            |

## **Managing Vendor Information**

- 1. Access Vendor Information from the setting page.
- 2. Click View all then Add Vendor.
- 3. Enter contact details and save.

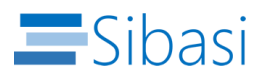

| $\otimes$ |                                  | Setting         |            |                   |          |  |
|-----------|----------------------------------|-----------------|------------|-------------------|----------|--|
| ŵ         | VENDORS<br>4                     | S USERS         | 2          | LOCATION CATEGORY |          |  |
|           | Vendors                          |                 |            |                   |          |  |
| 田         | Title                            | Vendor Contact  | Person     | n Phone Number    |          |  |
|           | TechWorld Solutions              | Jane Muthoni    |            | 0790456800        | î.       |  |
| ľ         | OfficeSupplies Co                | Laura Alinda    |            | 07445663524       |          |  |
|           | Global Electronics Ltd           | Chogo Green     |            | 0754645454        | I        |  |
| <u>بط</u> |                                  |                 |            |                   | View All |  |
|           | Users                            |                 | Asset Loc  | cation            |          |  |
| ૼૢૼૺ૱     | Admin                            | Approver        |            | Title             |          |  |
|           | Rebecca Anyangu                  | Rebecca Anyangu | Offsite    |                   |          |  |
|           | Edwin Oloo AfCAA Member Services |                 | Department |                   |          |  |
|           |                                  |                 | Office     |                   |          |  |
|           |                                  |                 |            |                   |          |  |
|           |                                  |                 |            |                   |          |  |
|           |                                  | View All        |            |                   | View All |  |

## **Generating Reports**

- 1. Open Reports & Insights.
- 2. Select the report type (e.g., Requests, Asset details).

### Automating Workflows

- 1. Open **Workflows** and choose the task you wish to automate (e.g., approval requests).
- 2. Define rules and conditions for automation, such as manager approval for disposal.
- 3. Enable notifications to keep users informed.

### **Viewing Action History**

- 1. Go to Action History under Assets.
- 2. Search or filter by asset name, date, or user to view past actions.
- 3. Review logged actions for a transparent record of asset activity.

### 5. FAQs

### Q: Who can access vendor information?

A: Only Admins and Managers have access to the Vendor Information section.

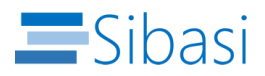

### Q: Can I automate the asset maintenance schedule?

A: Yes, you can set up automated reminders for asset maintenance through the Workflows module.

## Q: How do I request asset disposal?

A: Employees can submit disposal requests through the Asset Management module, which are then routed to the Manager or Admin for approval.

## 6. Support Contact Information

If you encounter issues or have questions, please contact the Asset Management Support Team:

- Email: info@sibasi.ltd
- **Phone**: +254-780742274